## LOOKING UP HISTORIC OVERLAYS IN PARCEL VIEWER

Go to: <a href="http://maps.nashville.gov/ParcelViewer/">http://maps.nashville.gov/ParcelViewer/</a>

- 1. Look up your property by clicking on the magnifying glass in the top right hand corner.
- 2. Tabs will pop up at the bottom. Click on the appropriate tab for how you want to look up a property, such as by address or owner

|                         | CAT Agend Company, or                                                                                                    |                                                                                                    |              |
|-------------------------|----------------------------------------------------------------------------------------------------|----------------------------------------------------------------------------------------------------|--------------|
| http://maps.nashville.g | gov/ParcelViewer/ D                                                                                                    | ° 🖸 C Permitting 🗵 Eventzilla A 🖉 915 Monroe 🦉 Parcel Vi × 🕒 Bing Maps PechaKucha 🦉 Property Re G cayce home                                      |              |
| Parcel Viewer           | Rashville Planning<br>Department<br>800 2nd Ave S<br>P.O. Box 196300<br>Nashville, TN 37219-6300<br>mass.nashville, ave<br>Comments or Ouestons | Image: Search       Search       Parcel     Address or Intersection       Owner     Street Name       Poperty Description     Custom       Shareh | ep 1<br>esri |
| Ownership History       |                                                                                                    |                                                                                                    |              |
| Zoning History          |                                                                                                    |                                                                                                    |              |
| Assessment History      |                                                                                                    |                                                                                                    |              |
| Permit History          |                                                                                                    |                                                                                                    |              |
| Stormwater              |                                                                                                    |                                                                                                    |              |
|                         |                                                                                                    |                                                                                                    |              |

- 3. Click on the "layers" button in the top right-hand corner and a layer list will pop up.
- 4. Scroll down to "zoning" and click on arrow to the right. That will give you additional sub options.

| E ttp://maps.nashville.gov/ParcelViewer/ P -                 | 💪 🕒 Permitting 🗵 Eventzilla A 🧭 1416 Sharpe 🍏 Parcel V × 🚺 Bing Maps 📄 PechaKucha 🖉 Property Re 🕞 cayce home 📄 🏠 🏂 |
|--------------------------------------------------------------|----------------------------------------------------------------------------------------------------|
| Parcel Viewer ()<br>Nashville Planning<br>Department         |                                                                                                    |
| 800 2nd Ave S<br>P.O. Box 196300<br>Nashville, TN 37219-6300 | loeiton To Layer List Step 3                                                                                       |
| Comments or Questions                                        | Minde S Madison No legend No legend                                                                                |
| General Information                                          | East<br>Nashville // Hermdage                                                                                      |
|                                                              | Search Parcel Address or Intersection Owner Street Name Property Description Custom Shape                          |
|                                                              | Enter Parcel ID: Search                                                                                            |
| Droperty History                                             |                                                                                                    |
| Zoning History                                               |                                                                                                    |
| Assessment History                                           |                                                                                                    |
| Permit History                                               |                                                                                                    |
| Stormwater                                                   |                                                                                                    |
|                                                              |                                                                                                    |

- 5. On the additional sub options under zoning, click on our 4 types of historic overlays:
  - a. Historic Bed and Breakfast Overlay
  - b. Historic Landmark Overlay
  - c. Historic Preservation Overlay
  - d. Historic Neighborhood Conservation Overlay

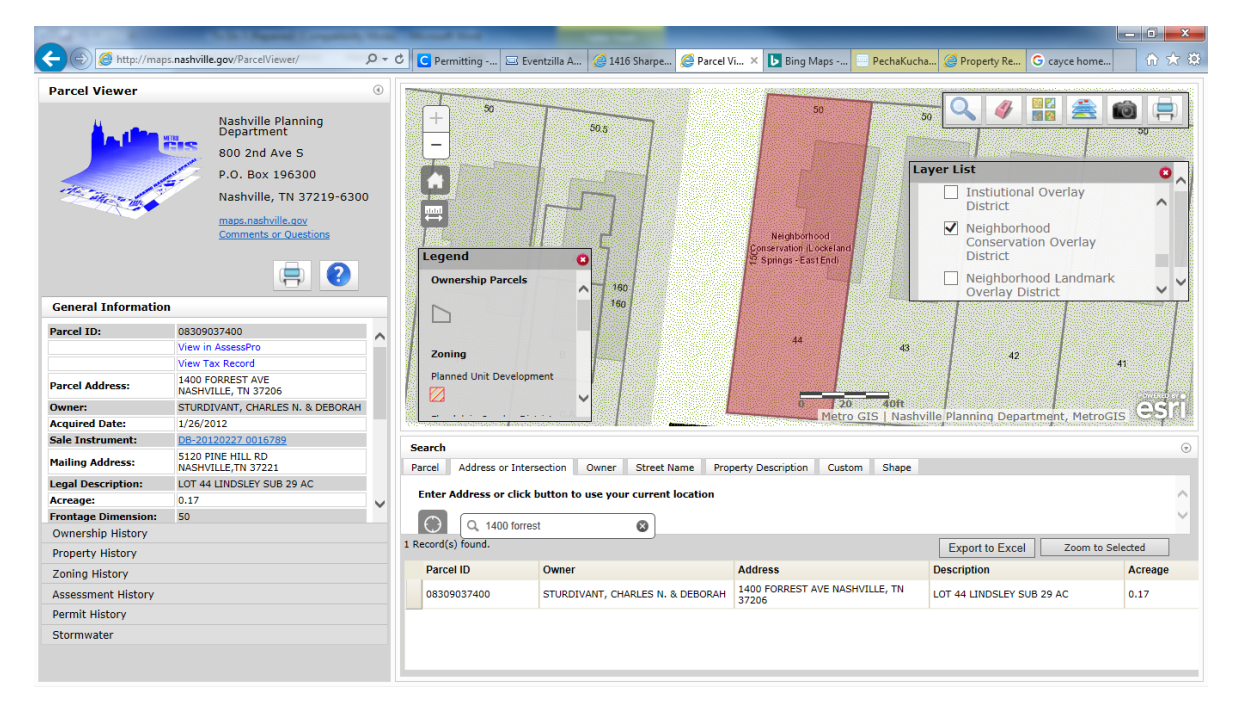

If the property is in an overlay you will see a colored graphic over it and the name of the particular district. You can then click on the "+" or "-" buttons to zoom in and out to see more of the boundaries of the district.

Please note that the layer title "historic districts," that is not located under the "zoning" layer denotes properties listed or eligible for listing in the National Register of Historic Places. Properties listed in the National Register may or may not also be in a local historic overlay.